# Začněte zde

### **EPSON Perfection<sup>™</sup> 4870 Photo**

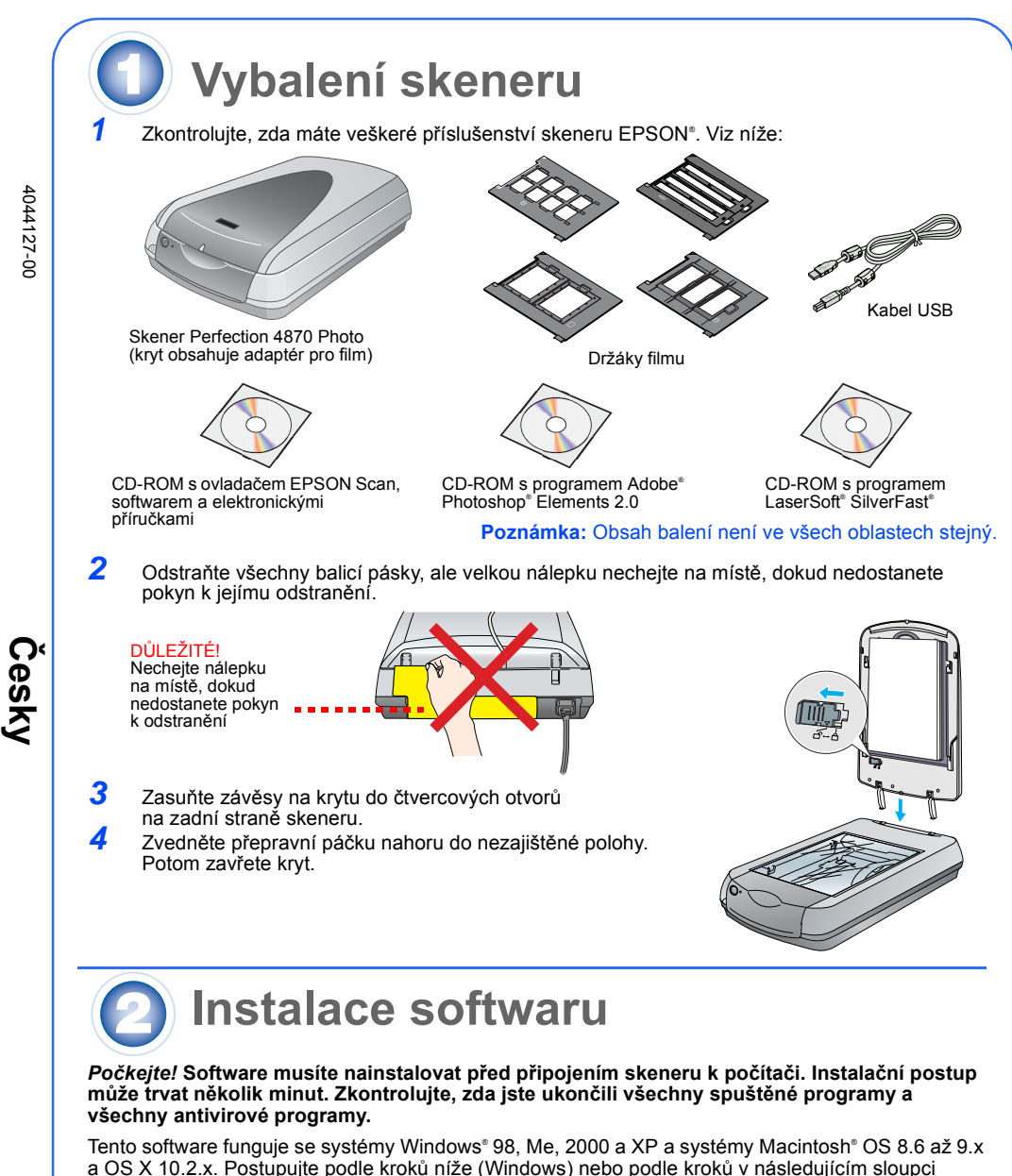

a OS X 10.2.x. Postupujte podle kroků níže (Windows) nebo podle kroků v následujícím sloupci (Macintosh)

**Poznámka:** Pokud nemáte v počítači nainstalovaný program Adobe Photoshop nebo Photoshop Elements, nainstalujte program Photoshop Elements z disku CD-ROM přiloženého ke skeneru.

#### Windows

2

- Vložte CD-ROM se softwarem skeneru do jednotky CD-ROM nebo DVD. Instalační program se spustí automaticky. Pokud se nespustí, postupujte takto:
- Windows XP: Klepněte na tlačítko Start, klepněte na položku My Computer (Tento počítač) a poklepejte na ikonu EPSON. Windows Me, 98 a 2000 Poklepejte na ikonu My Computer (Tento počítač) a poté
- poklepejte na ikonu EPSON. Jakmile se zobrazí výzva k deaktivaci antivirového softwaru, klepněte na tlačítko Continue
- Pokračovat). 3
- Pokud budete vyzváni k výběru jazyka, vyberte požadovaný jazyk.
- 1 Přečtěte si licenční smlouvu a klepněte na tlačítko Agree (Souhlasím).
- -5 Na obrazovce Software Installation (Instalace softwaru) klepněte na položku Install (Instalovat) 6 Podle pokynů na obrazovce nainstalujte jednotlivé
- programy, včetně programu ABBYY<sup>®</sup> FineReader<sup>®</sup> Upozorňujeme, že instalace aplikace EPSON Smart Panel<sup>™</sup> probíhá v několika krocích 7 Po ukončení instalace klepněte na položku Exit

SON PERFECTION 4870 PHOTO

Klepněte na položku Install

Program LaserSoft SilverFast nainstalujte podle pokynů dodaných s tímto programem. Potom připojte skener podle pokynů v části 3 níže.

#### Macintosh

Poznámka: Program EPSON Scan nepodporuje systém souborů UNIX File System (UFS) pro Mac OS X. Software nainstalujte na disk nebo oddíl, který nepoužívá systém UFS.

- 1 Vložte CD-ROM se softwarem skeneru do jednotky CD-ROM nebo DVD. Instalační program se spustí automaticky. Pokud ne, poklepejte na ikonu disku CD-ROM 🚯 EPSON.
- 2 Pokud používáte systém Mac OS X, poklepejte postupně na složku Mac OS X ve složce EPSON a ikonu EPSON.
- Pokud používáte systém Mac OS 8.6 až 9.x, poklepejte na ikonu EPSON ve složce EPSON. 3 Jakmile se zobrazí výzva k deaktivaci antivirového softwaru, klepněte na tlačítko Continue (Pokračovat).
- Pokud budete vyzváni k výběru jazyka, vyberte požadovaný jazyk.
- 5 Jakmile se zobrazí licenční smlouva, pokračujte klepnutím na tlačítko Agree (Souhlasím). 6 Na obrazovce Software Installation (Instalace softwaru) klepněte na položku Install (Instalovat). Je-li třeba, zadeite iméno správce a heslo.
- Poznámka: Pokud instalaci provádíte v systému Macintosh OS 8.6 až 9.x, může se zobrazit výzva k aktualizaci knihovny Carbon Library. Po nainstalování knihovny CarbonLib a restartování systému pokračujte v instalaci poklepáním na ikonu 💽 ÉPSON a klepnutím na tlačítko Install (Instalovat).
- 7 Podle pokynů na obrazovce nainstalujte jednotlivé programy, včetně programu ABBYY FineReader. Upozorňujeme, že instalace aplikace EPSON Smart Panel probíhá v několika krocích.
- 8 Po ukončení instalace klepněte na položku Exit (Konec).

Program LaserSoft SilverFast nainstalujte podle pokynů dodaných s tímto programem. Připojte skener podle pokynů níže. Potom restartováním systému proveďte úplnou aktivaci skeneru a softwaru

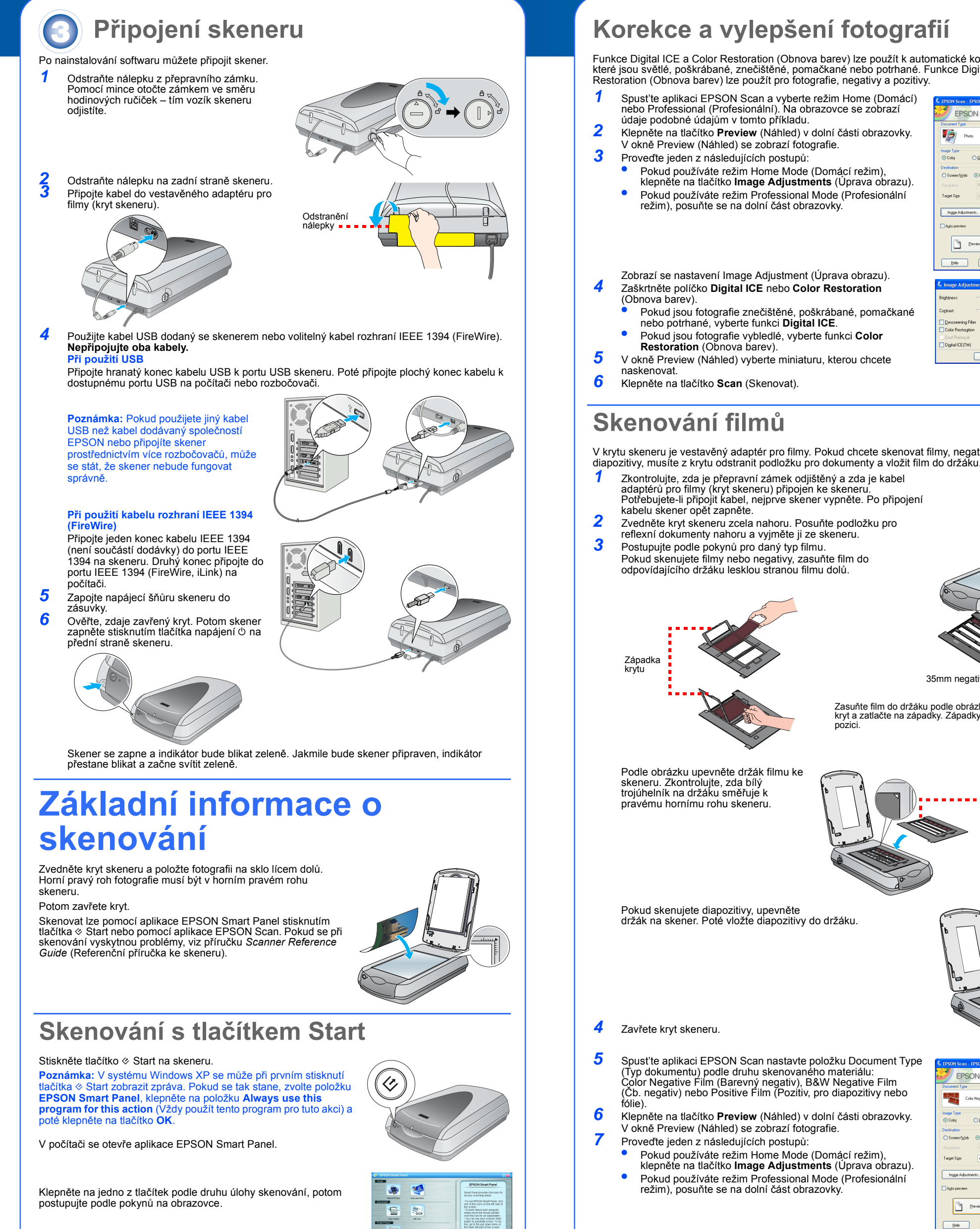

2

# Skenování s aplikací EPSON Scan

Aplikaci EPSON Scan lze spustit z programu Adobe Photoshop Elements nebo z jiného programu s podporou rozhraní TWAIN. Aplikaci EPSON Scan lze spustit přímo z počítače. Aplikace EPSON Scan disponuje třemi režimy skenování:

- Full Auto Mode (Plně automatický režim) pro automatické skenování.
- Home Mode (Domácí režim) pro skenování filmů, také umožňuje provádět nastavení
- skenování, včetně funkce Digital ICE. Professional Mode (Profesionální režim) umožňuje provádět podrobné nastavení úlohy skenování.

Language Exit Install

## Korekce a vylepšení fotografií

Funkce Digital ICE a Color Restoration (Obnova barev) lze použít k automatické korekci fotografií, které jsou světlé, poškrábané, znečištěné, pomačkané nebo potrhané. Funkce Digital ICE a Color Restoration (Obnova barev) lze použít pro fotografie, negativy a pozitivy.

Spusťte aplikaci EPSON Scan a vyberte režim Home (Domácí) nebo Professional (Profesionální). Na obrazovce se zobrazí

- Klepněte na tlačítko Preview (Náhled) v dolní části obrazovky. V okně Preview (Náhled) se zobrazí fotografie
- Proveďte jeden z následujících postupů:
- klepněte na tlačítko Image Adjustments (Úprava obrazu). Pokud používáte režim Professional Mode (Profesionální režim), posuňte se na dolní část obrazovky

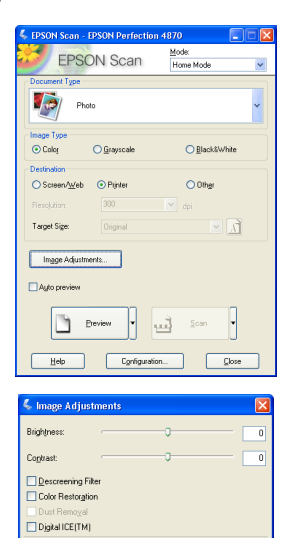

Help Reset Close

- Zaškrtněte políčko Digital ICE nebo Color Restoration
- Pokud jsou fotografie znečištěné, poškrábané, pomačkané nebo potrhané, vyberte funkci Digital ICE. Pokud jsou fotografie vybledlé, vyberte funkci Color
- V okně Preview (Náhled) vyberte miniaturu, kterou chcete

V krytu skeneru je vestavěný adaptér pro filmy. Pokud chcete skenovat filmy, negativy nebo

- **1** Zkontrolujte, zda je přepravní zámek odjištěný a zda je kabel adaptérů pro filmy (kryt skeneru) připojen ke skeneru. Potřebujete-li připojit kabel, nejprve skener vypněte. Po připojení
  - Zvedněte kryt skeneru zcela nahoru. Posuňte podložku pro eflexní dokumenty nahoru a vyjměte ji ze skeneru.
  - Postupujte podle pokynů pro daný typ filmu. Pokud skenujete filmy nebo negativy, zasuňte film do

35mm negativ nebo filmový pás Zasuňte film do držáku podle obrázku. Potom zavřete kryt a zatlačte na západky. Západky musí být v zajištěné

Kalibrační

plocha nesmí být zakrytá

držák na skener. Poté vložte diapozitivy do držáku.

8

- Spusť te aplikaci EPSON Scan nastavte položku Document Type (Typ dokumentu) podle druhu skenovaného materiálu: Color Negative Film (Barevný negativ), B&W Negative Film (Čb. negativ) nebo Positive Film (Pozitiv, pro diapozitivy nebo
- Klepněte na tlačítko **Preview** (Náhled) v dolní části obrazovky. V okně Preview (Náhled) se zobrazí fotografie.
- Pokud používáte režim Home Mode (Domácí režim), klepněte na tlačítko Image Adjustments (Úprava obrazu). Pokud používáte režim Professional Mode (Profesionální režim), posuňte se na dolní část obrazovky.
- Zobrazí se nastavení Image Adjustment (Úprava obrazu). Proveďte jeden z následujících postupů:
- Pokud je film znečištěný nebo poškrábaný, vyberte funkci Digital ICE. Pokud skenujete černobílé negativy nebo film Kodachrome,
- vyberte funkci Dust Removal místo funkce Digital ICE. Pokud jsou barvy vybledlé, vyberte funkci Color
- Restoration (Obnova barev). Tato možnost je neaktivní, pokud se nezobrazí okno náhledu.
- V okně Preview (Náhled) vyberte miniaturu, kterou chcete naskenovat. 10 Klepněte na tlačítko Scan (Skenovat).
  - Poznámka: Pokud budete skenovat film s funkcí Digital ICE, možná uslyšíte cvaknutí. To je normální.

# Vyskytly se potíže?

| nejprve zkontrolujte indikator na skeneru.                                                                 |                                                                                                    |
|----------------------------------------------------------------------------------------------------|----------------------------------------------------------------------------------------------------|
| Bliká zeleně                                                                                               | Zahřívání nebo skenování.                                                                                                    |
| Zelená                                                                                                    | Připraveno ke skenování.                                                                                                    |
| Bliká červeně                                                                                              | Ověřte, zda jsou oba přepravní zámky odjištěné.<br>Zkuste restartovat počítač a vypnout a znovu zapnout skener.<br>Pokud červený indikátor stále bliká, obraťte se na příslušného<br>prodejce nebo společnost EPSON.                                                                                                    |
| Nesvítí                                                                                                    | Zkontrolujte, zda je skener připojen k počítači a zapnutý.                                                                                                    |
| Pokud daný problém najdete v                                                                               | tomto seznamu, vyzkoušejte tato řešení:                                                                                                    |
| Na obrazovce se objeví okno<br>New Hardware Wizard<br>(Průvodce novým hardwarem).                          | Klepněte na tlačítko <b>Cancel</b> (Storno) a postupujte podle kroků<br>uvedených v části Instalace softwaru na tomto listu. Před instalací<br>softwaru skener odpojte.                                                                                                    |
| Skener při zapínání vydává<br>skřípavé zvuky.                                                              | Ověřte, zda jsou oba přepravní zámky odjištěné.                                                                                                    |
| Zobrazí se hlášení týkající se<br>zařízení HI-SPEED USB<br>(Vysokorychlostní USB)<br>v systému Windows XP. | Hlášení zavřete klepnutím na tlačítko <b>x</b> v rohu okna hlášení. Skener<br>bude fungovat správně, ale ne v plné rychlosti.                                                                                                    |
| Když se pokusíte skenovat,<br>objeví se chybové hlášení nebo<br>skener neskenuje vůbec.                    | Zkontrolujte, zda je skener připojený k počítači, zda je zapnutý<br>ke zdroji napájení a zda je hlavní vypínač zapnutý.<br>Ověřte, zda jsou oba přepravní zámky odjištěné.<br>Odinstalujte následující programy: ABBYY FineReader, EPSON<br>Photo Print, EPSON Scan, EPSON Smart Panel a ScanToWeb.<br>Software odinstalujte v okně Control Panel (Ovládací panely)<br>systému Windows. V tomto okně použijte nástroj Add/Remove<br>Programs (Přidat nebo odebrat programy). Software skeneru<br>přeinstalujte podle pokynů na tomto listu.                                                                                  |
| Nelze skenovat negativy<br>nebo diapozitivy.                                                               | Zkontrolujte, zda je adaptér pro filmy (kryt skeneru) připojen ke<br>skeneru (viz část 3) a zda je vyjmuta podložka pro reflexní<br>dokumenty.<br>Zkuste použít režim Home (Domácí) nebo Professional<br>(Profesionální). Nastavení položek Document Type (Typ dokumentu)<br>nebo Film Type (Typ filmu) musí odpovídat skenovanému materiálu:<br>Color Negative Film (Barevný negativ), B&W Negative Film (Čb.<br>negativ) nebo Positive Film (Pozitiv, pro diapozitivy nebo fólie).<br>Ověřte, zda jsou oba přepravní zámky odjištěné.<br>Dále ověřte, zda je sklo skeneru čisté a zda je držák filmu ve správné<br>pozici. |
| Roh fotografie se nenaskenuje.                                                                             | Posuňte fotografii alespoň 1,5 mm od horního pravého okraje desky                                                                                                    |

#### Další odpovědi:

- Na pracovní ploše poklepejte na ikonu *Perf4870 Reference Guide* (Referenční příručka pro skener Perfection 4870). (Pokud jste ji nenainstalovali, vložte CD-ROM se softwarem skeneru do jednotky CD-ROM nebo DVD. Na obrazovce Custom Installation (Vlastní instalace) vyberte položku Scanner Reference Guide (Referenční příručka ke skeneru) a poté klepněte na položku Install (Instalovat). Referenční příručku lze použít jen s programem Microsoft<sup>®</sup> Internet Explorer nebo Netscape® Navigator (verze 5.0 nebo novější)
- Nápověda na obrazovce k aplikaci Smart Panel a EPSON Scan: V oknech těchto programů oněte na tlačítko Help (Nápověda) nebo na otaz

#### Bezpečnostní pokyny

Přečtěte si důkladně všechny tyto pokyny a uložte je pro případné další použití. Dodržujte veškerá upozornění a pokyny vyznačené na skeneru. Umístěte skener do takové blízkosti počítače, aby kabel rozhraní nebyl napnutý. Skener neumísť ujte ani neskladujte venku, v silně znečištěném nebo prašném prostředí, v blízkosti vody, tepelných zdrojů ani na místech vystaveným otřesům, vibracím, vysokým teplotám nebo vlhkosti, přímému slunečnímu světlu, zdrojům silného světla nebo rychlým

- změnám teploty nebo vlhkosti. Nepoužívejte skener, pokud máte vlhké ruce. Skener umístěte v blízkosti elektrické zásuvky, aby bylo možné napájecí šňůru snadno odpojit. Napájecí šňůry je třeba chránit proti odření, proříznutí, zkroucení a zauzlení a jiným způsobům poškození.
- Nepokládejte na napájecí šňutu ani na adaptér žádné předměty. Na napájecí šňutu se nesmí šlapat ani se nesmí přes ni přejíždět. Obzvláště dbejte na to, aby napájecí šňury nebyly na svých koncích a v místech vstupu do transformátoru
- a výstupu z transformátoru zkrouceny Používejte pouze typ napájecího zdroje, který je vyznačen na štítku skeneru. Nepoužívejte zásuvky zapojené v okruhu, ve kterém jsou zapojeny kopírky nebo větrací systémy, které se pravidelně
- zapínají a vypínají. Pokud pro zapojení skeneru používáte prodlužovací šňůru, ujistěte se, že celková kapacita proudu pro všechna zařízení zapojená pomocí této šňůry nepřekračuje kapacitu šňůry v ampérech. Zkontrolujte také, zda celková kapacita proudu pro všechna zařízení zapojená do této elektrické zásuvky nepřekračuje kapacitu zásuvky v ampérech.
- Nepřetěžujte elektrickou zásuvku. Kromě konkrétních situací popsaných v příručce ke skeneru se za žádných okolností sami nepokoušejte o demontáž,
- úpravy nebo opravy napájecí šňůry, skeneru anebo doplňků Nevkládejte do otvorů žádné předměty, protože by mohly přijít do kontaktu s místy s nebezpečným napětím nebo by mohly způsobit zkrat. Dávejte pozor na nebezpečí úrazu elektrickým proudem. Umístěte skener tak, aby za ním byl dostatek místa na kabely a aby bylo možné zcela zvednout jeho horní kryt.
- V následujících případech odpojte skener od elektrické sítě a svěřte opravu kvalifikovanému servisnímu technikovi: Napájecí šňůra nebo zástrčka je poškozena; do skeneru vnikla kapalina; skener upadl nebo byl jeho kryt poškozen, skener nefunguje normálně nebo vykazuje výraznou změnu funkčnosti. (Nenastavujte ovládací prvky, které nejsou
- Skelle leilanguje holhane lebo vykazuje vykazuje vykazu Zikazuje vykazuje vykazuje vykazuje vykazuje vykazuje vykazuje vykazuje vykazuje vykazuje vykazuje vykazuje vykazuje vykazuje vykazuje vykazuje vykazuje vykazuje vykazuje vykazuje vykazuje vykazuje vykazuje vykazuje vykazuje vykazuje v
- Všechna práva vyhrazena. Bez předchozího písemného povolení společnosti Seiko Epson Corporation je zakázáno reprodukovat libovolnou část této publikace, ukládat ve vyhledávacím systému nebo přenášet libovolnou formou nebo prostředky, a to elektronicky, mechanicky, kopírováním, nahráváním nebo jakýmkoli jiným způsobem. Informace obsažené v tomto dokumentu jsou určeny výhradně pro tento skener EPSON. Společnost EPSON nezodpovídá za důsledky použití těchto informací při práci s jinými skenery. Společnost Seiko Epson Corporation ani její přídružené společnosti nejsou vůči spotřebiteli tohoto produktu nebo jiným osobám zodpovědné za škody, ztráty, náklady nebo výdaje způsobené spotřebitelem nebo jinou osobou v důsledku nasledujících událostí: nehoda, nesprávné použití nebo zneužití tohoto produktu nebo neoprávněné úpravy, opravy nebo změny tohoto produktu nebo (s výjimkou USA) nedodržení přísného souladu s provozními a servisními pokyny společnosti Seiko Epson Corporation.
- Společnost Seiko Epson Corporation neodpovídá za žádné škody nebo problémy způsobené použitím jakéhokoli příslušenství nebo spotřebního materiálu, na nichž není uvedeno označení originálních produktů Original EPSON Products nebo EPSON Approved Products od společnosti Seiko Epson Corporation. Společnost Seiko Epson Corporation neozdopovídá za žádné škody způsobené elektromagnetickým rušením vzniklým v důsledku použití kabelů rozhraní, které nejsou označeny jako schválené produkty EPSON Approved Products společnosti Seiko Epson Corporation. EPSON je registrovaná ochranná známka společnosti Seiko Epson Corporation. Microsoft a Windows jsou registrované ochranné známky společnosti Microsoft a Vindows jsou registrované ochranné známka společnosti Eastman Kodak Company. **Obecná poznámka:** Další zde použité názvy produktů slouží pouze k identifikačním účelům a mohou být ochrannými známkami příslušných vlastníků. Společnost EPSON se zříká všech práv na tyto značky. Copyright © 2003 Seiko Epson Corporation

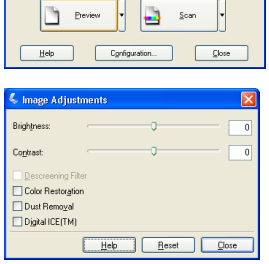

A

**EPSON** Scan

Color
Grayscale

Screen/<u>w</u>eb 📀 Printer

arget Sige: 4 x 6 i

Image Adjustments...